ОŃTÚSTIK-QAZAQSTAN MEDISINA AKADEMIASY «Оңтүстік Қазақстан медицина академиясы» АҚ

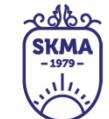

SOUTH KAZAKHSTAN MEDICAL ACADEMY АО «Южно-Казахстанская медицинская академия»

# Инструкция по применению сервиса Canva

| OŃTÚSTIK-QAZAQSTAN                          | Laps    | SOUTH KAZAKHSTAN            |                   |
|---------------------------------------------|---------|-----------------------------|-------------------|
| MEDISINA                                    | SKMA    | MEDICAL                     |                   |
| AKADEMIASY                                  | JII.    | ACADEMY                     |                   |
| «Оңтүстік Қазақстан медицина академиясы» АҚ |         | АО «Южно-Казахстанская меди | цинская академия» |
| Отдел дистанционных образоват               | ельных  | технологий                  | 2 or 10 5         |
| Инструкция по применению                    | сервиса | u Canva                     | 2 стр из 5        |

Онлайн – платформа Canva предлагает пользователям создавать свой дизайн на основе готовых шаблонов. Это приложение более широкого профиля: оно даёт возможность создавать практически любую цифровую и полиграфическую продукцию.

#### Регистрация

Переход на сервис Canva осуществляется двумя способами

1. нажатием ссылки <u>https://www.canva.com</u> или скопировав ее в свой веб браузер.

2. QR кодом

Войти через Apple

Электронная почта или мобильный телефон

Пароль

Адрес электронной почты или номер мо

Войти

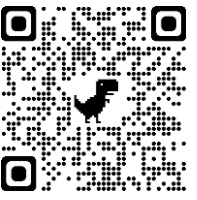

Приложение доступно для скачивания бесплатно в магазинах App Store и Google Play.

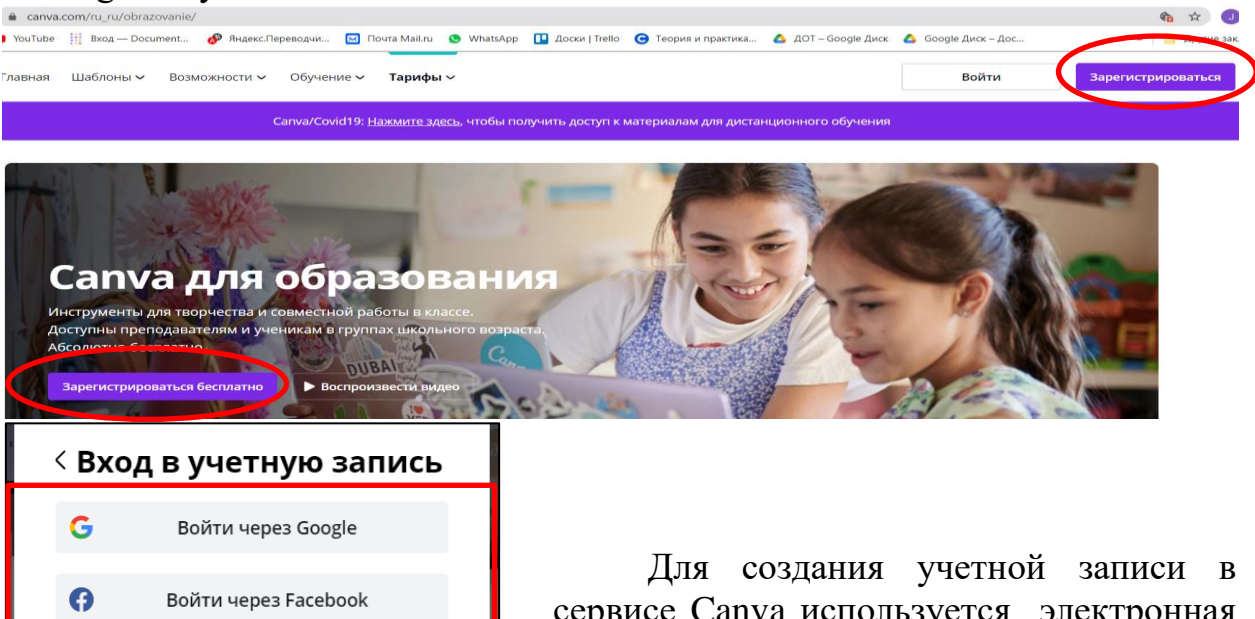

Для создания учетнои записи в сервисе Canva используется электронная почта, либо номер мобильного телефона, также можно пройти регистрацию через аккаунт «Facebook» или «Google», «Apple» и т.п.

| OŃTÚSTIK-QAZAQSTAN                          | 2 albo                              | SOUTH KAZAKHSTAN             |                   |
|---------------------------------------------|-------------------------------------|------------------------------|-------------------|
| MEDISINA                                    | (SKMA)                              | MEDICAL                      |                   |
| AKADEMIASY                                  | $\left( \frac{1}{\sqrt{1}} \right)$ | ACADEMY                      |                   |
| «Оңтүстік Қазақстан медицина академиясы» АҚ |                                     | АО «Южно-Казахстанская медиц | цинская академия» |
| Отдел дистанционных образова                | 3 or HD 5                           |                              |                   |
|                                             |                                     |                              | <u> Э СТРИЗ Э</u> |

Инструкция по применению сервиса Canva

#### Авторизация

Подтвердите адрес электронной почты Спасибо, что присоединились к Canva! Чтобы отправлять вам важную информацию и обновления, нам нужно проверить. правильно ли указан ваш адрес электронной почты.

Подтвердить адрес электронной почты

После создания учетной записи на электронную почту, указанную в профиле пользователя, автоматически высылается письмо со ссылкой для регистрации. В этом письме кликните кнопку «Подтвердить на адрес электронной почты»

#### Работа с готовыми шаблонами

В Canva на верхней части экрана есть готовые шаблоны для разных задач:

- Социальные сети → посты Instagram, истории Instagram
- Персональные → приглашения, открытки, резюме, объявления
- Бизнес → презентации, логотипы, визитки
- Маркетинг плакаты, буклеты, флаеры
- Образование -> дипломы, грамоты, сертификаты
- Тренды → фоны Zoom, ментальные карты, афиши.

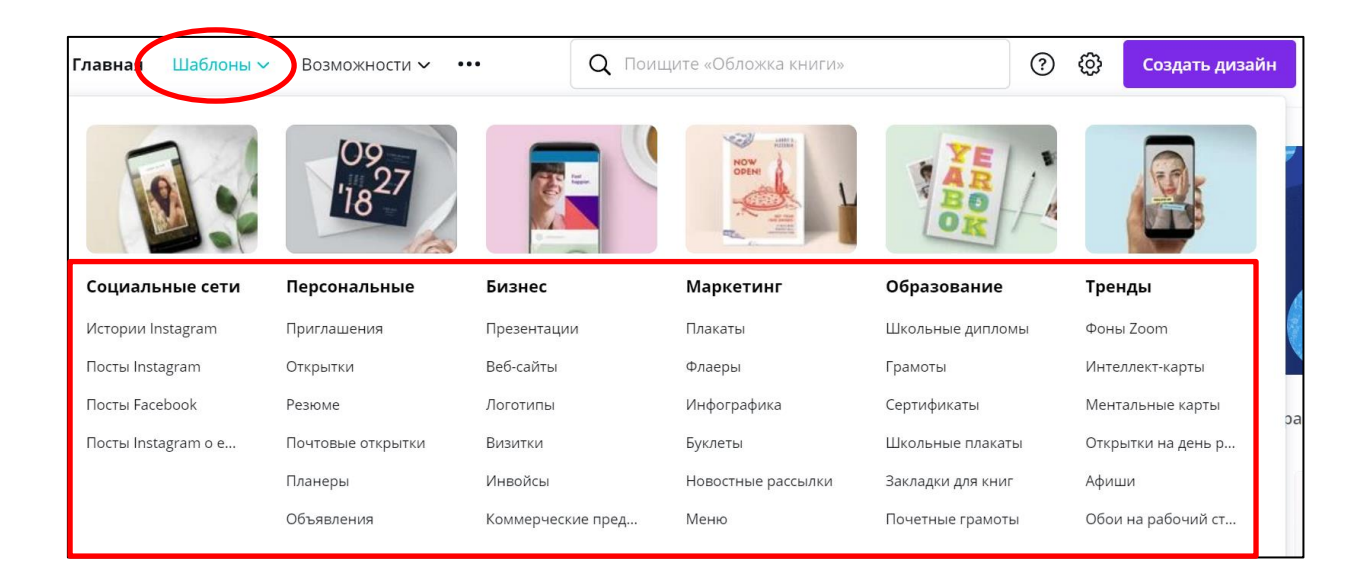

Можно создать индивидуальный шаблон с помощью кнопки «Создать дизайн» либо искать в строке поиска.

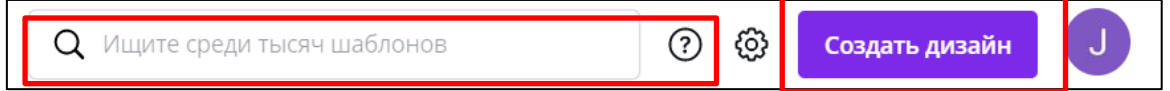

| ОŃTÚSTIK-QAZAQSTAN<br>MEDISINA<br>AKADEMIASY<br>«Оңтүстік Қазақстан медицина академиясы» АҚ | SKMA<br>-1979-<br>,,  ,,,,,,,,,,,,,,,,,,,,,,,,,,,,,,,,, | SOUTH KAZAKHSTAN<br>MEDICAL<br>ACADEMY<br>AO «Южно-Казахстанская медиц | инская академия» |
|---------------------------------------------------------------------------------------------|---------------------------------------------------------|------------------------------------------------------------------------|------------------|
| Отдел дистанционных образова                                                                | птельных                                                | технологий                                                             | 4 or 10 5        |
| Инструкция по применения                                                                    | ю сервиса                                               | a Canva                                                                | 4 crp из 5       |
|                                                                                             |                                                         |                                                                        |                  |

#### Как менять шаблоны

|                                       | Черно-Зеленая<br>Профессиональная<br>Презентация с Советами |
|---------------------------------------|-------------------------------------------------------------|
| ВЕБ-СТУДИЯ «ВЕРНИСАЖ»                 | Использовать этот шаблон                                    |
| КАК                                   |                                                             |
| МОТИВИРОВАТЬ                          | ♥ 181                                                       |
| СОТРУДНИКОВ                           | 📩 Поделиться                                                |
| Автор презентации: Изабелла Меркушина |                                                             |
|                                       |                                                             |

После того как выберите готовый шаблон, вы можете изменить любые элементы. Например фото, фон, добавить элементы, менять шрифт текста.

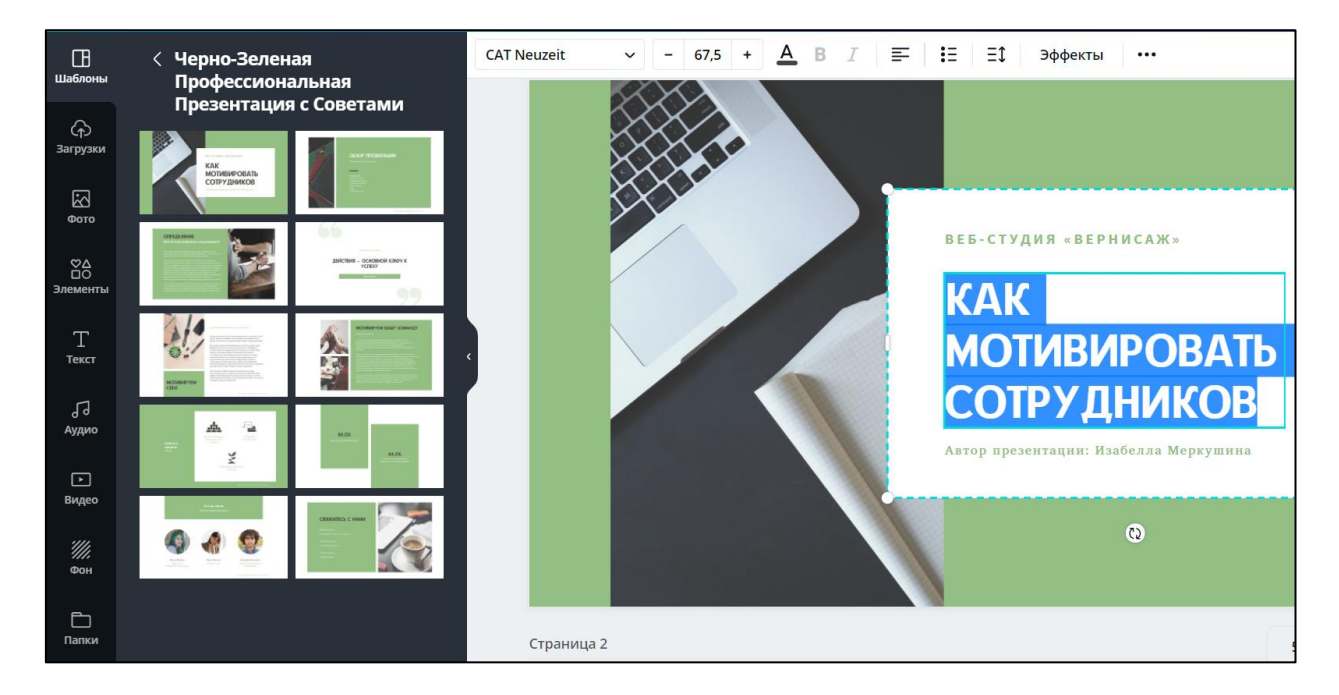

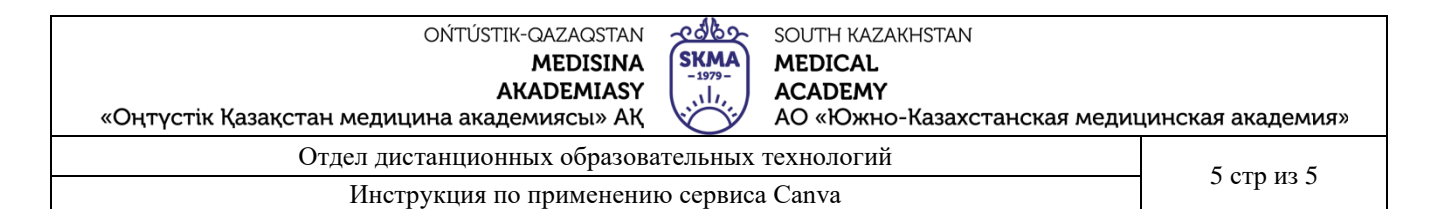

Чтобы выбрать другую фотографию, зайдите в раздел «Фото» и кликните на нужный снимок.

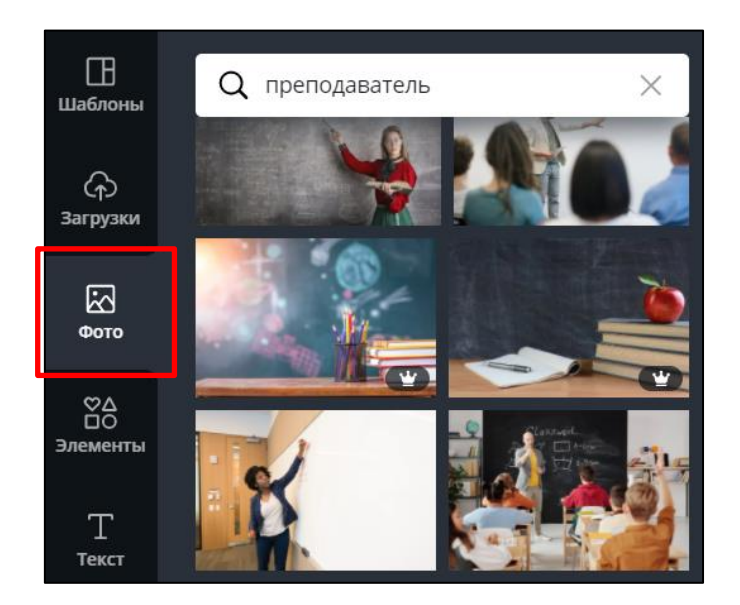

Также вы можете добавить свое фото, видео или аудио. Для этого зайдите в раздел «Загрузки». Выбираете с ваше устройство или облачное хранилище, путь к хранилищу, это может быть Instagram, Facebook или Google Drive. Все добавленные материалы будут доступны в разделе «Фото» или «Видео» до тех пор, пока вы не удалите их.

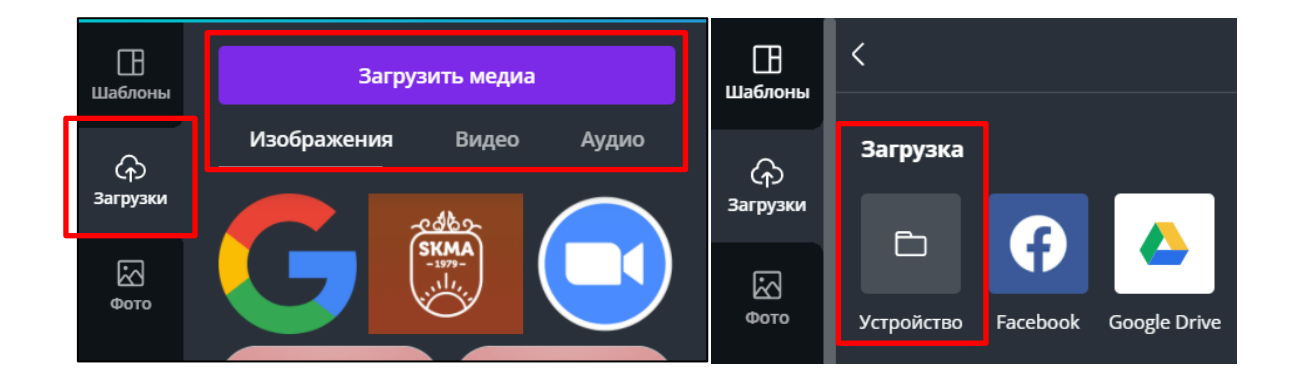

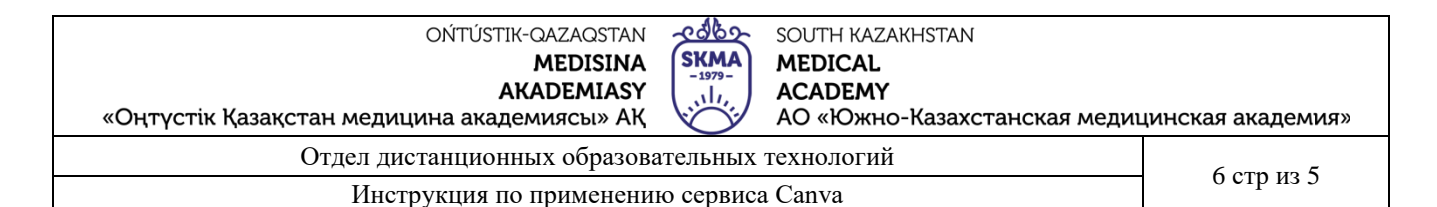

В Canva есть функция регулирование прозрачности. Для этого кликните на объект, который хотите изменить → Нажмите на значок «Прозрачность»

в верхнем правом углу → Настройте уровень прозрачности ползунком.

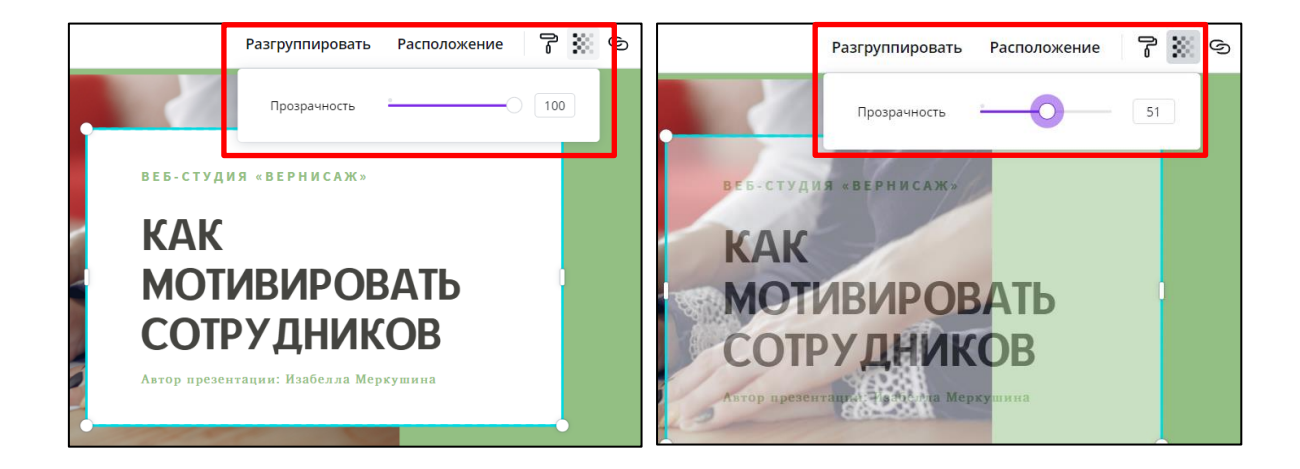

Чтобы отредактировать текст, кликните на надпись. Откройте вкладку «Текст» на левой панели — Напишите текст — Подгоните размер, растянув или сжав текстовую рамку → Выберите шрифт и цвет на верхней панели.

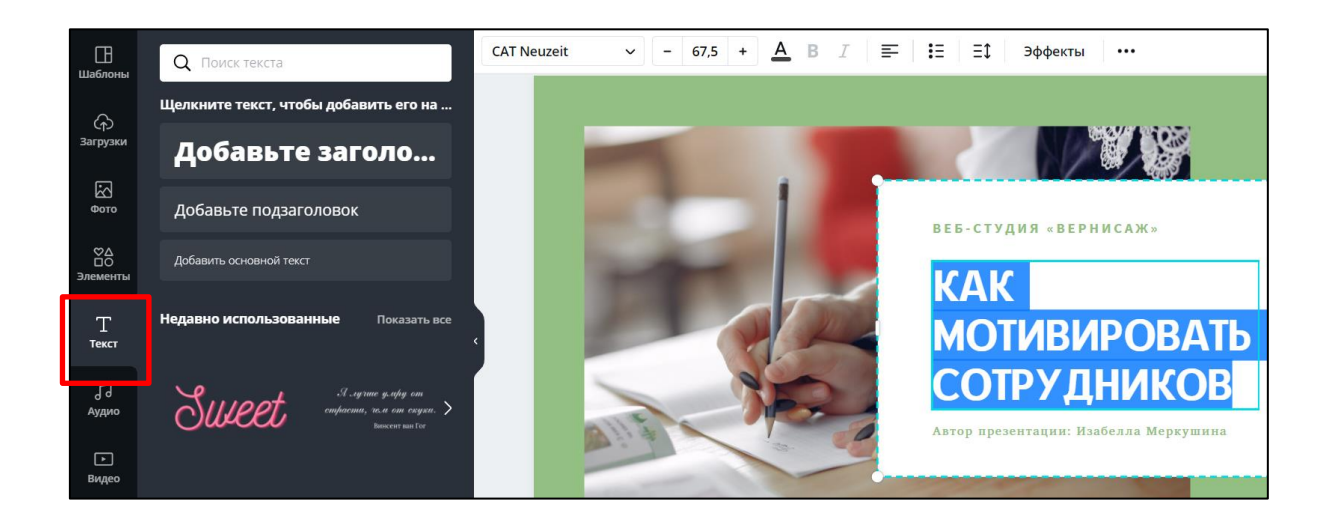

| OŃTÚSTIK-QAZAQSTAN 📌                                                    |                          |  |
|-------------------------------------------------------------------------|--------------------------|--|
|                                                                         |                          |  |
|                                                                         |                          |  |
| «Оңтүстік Қазақстан медицина академиясы» АҚ 🏾 🏹 🛛 АО «Южно-Казахстанска | ая медицинская академия» |  |
| Отдел дистанционных образовательных технологий                          | 7 000 40 5               |  |
| Инструкция по применению сервиса Canva                                  |                          |  |

Чтобы добавить элементы на каждый слайд декоративные презентации панели слева огромный выбор разных на доступен рамок, коллажей иллюстраций «элементов»: от стрелок, И до анимированных надписей, диаграмм и градиентов. Их также можно искать в тематических коллекциях или по ключевому слову. Как только выберите нужный элемент, просто кликните по нему.

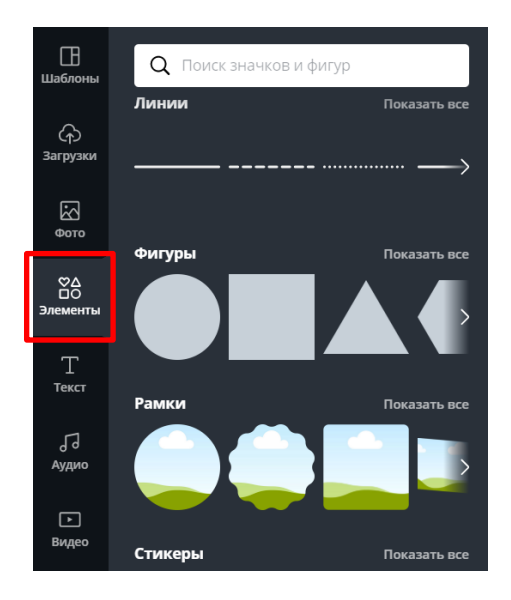

Чтобы обрезать фото, воспользуйтесь функцией «**Обрезка**», которая при клике на изображении появляется на панели сверху. Просто передвиньте границы изображения и нажмите «**Готово**».

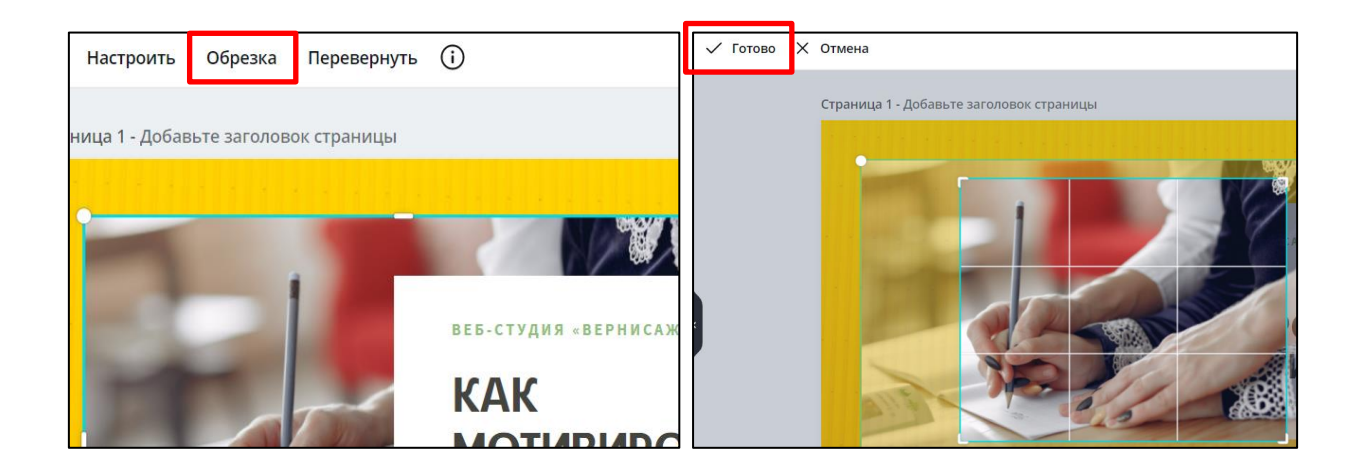

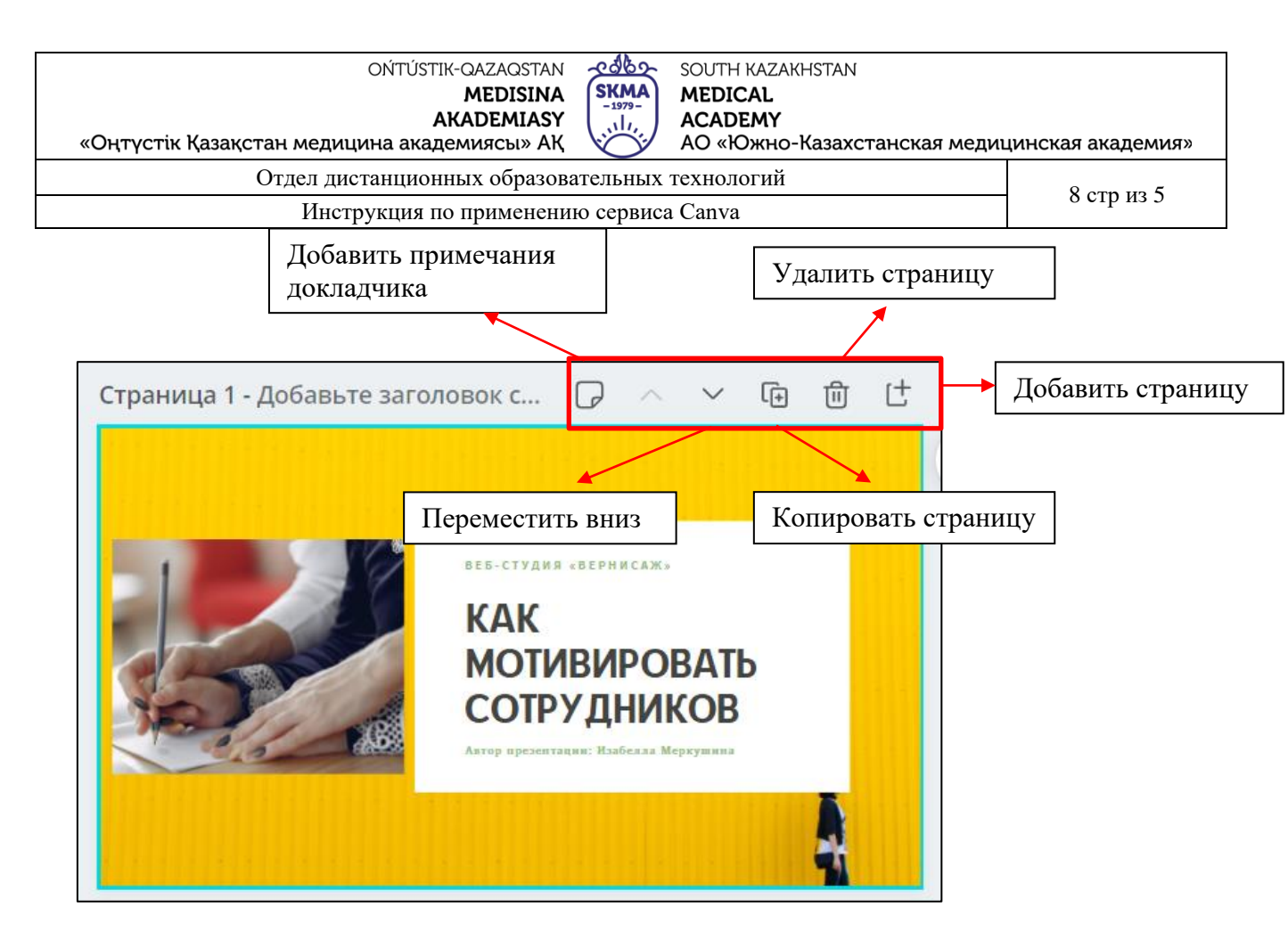

#### Доступ к дизайну

Можно открыть доступ на редактирование, для нескольких пользователей как в Google документах, и работать над одним проектом вместе. Для этого нажмите на кнопку «Поделиться» над вашим дизайном:

– вставьте адрес электронной почты другого пользователя

– скопируйте ссылку для редактирования и перешлите через мессенжеры Telegram, WhatsApp, Viber .

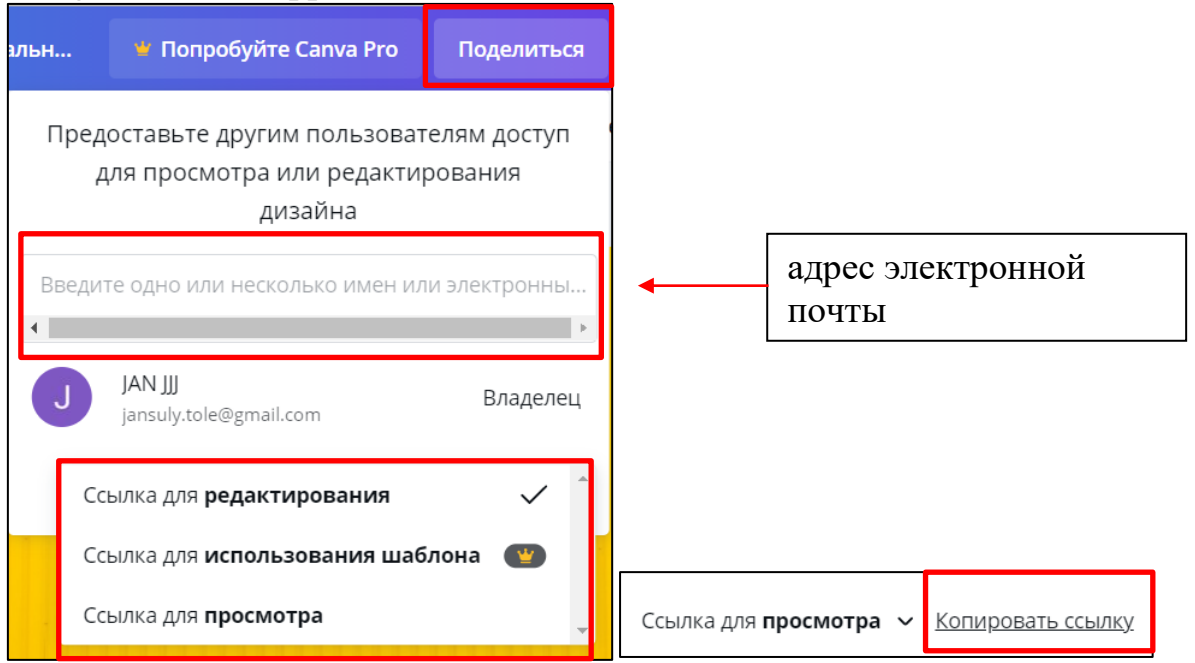

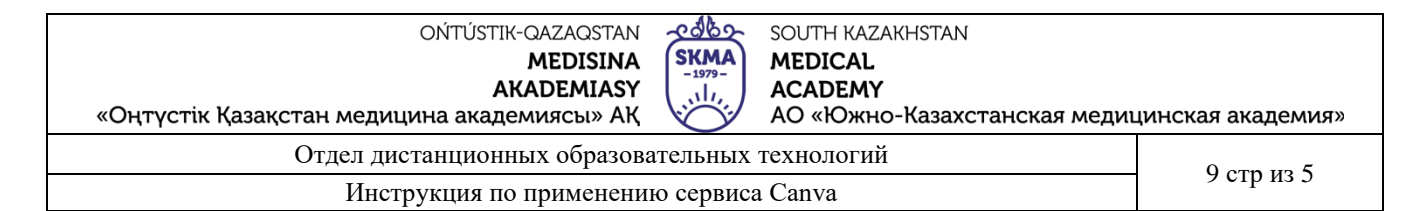

#### Как и любой другой сервис Canva имеет 2 вида доступа: 1. PRO

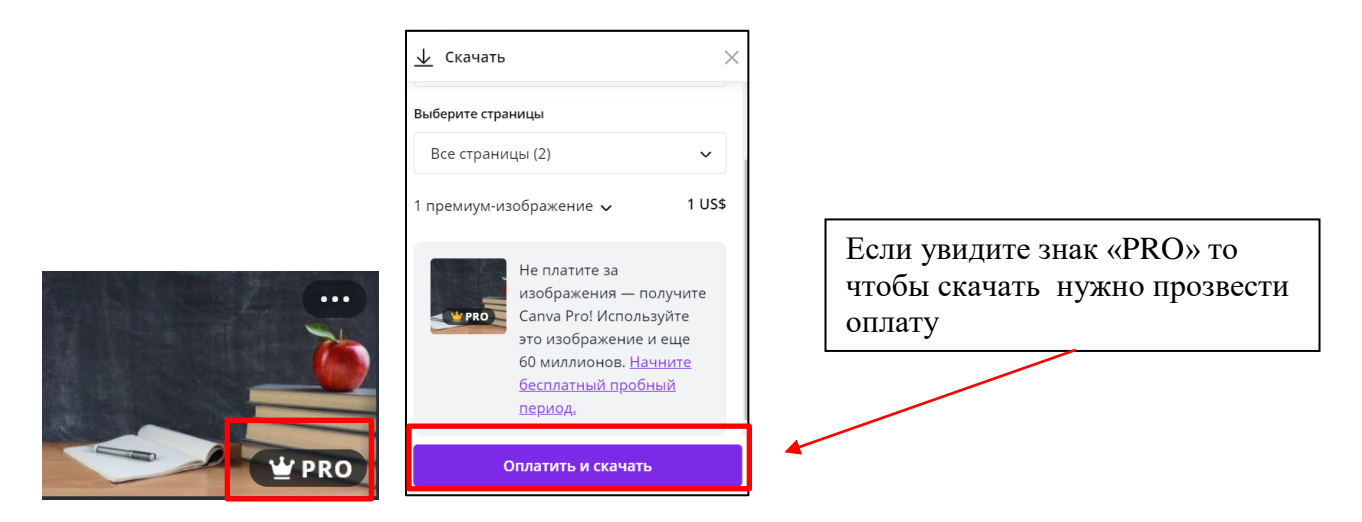

#### 2. БЕСП.

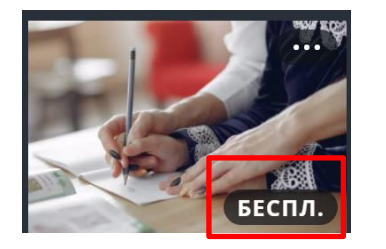

Если увидите знак «БЕСПЛ.», значить вы можете не только ползоваться но и скачивать шаблоны совершенно беспллато

| ОŃTÚSTIK-QAZAQSTAN<br>MEDISINA<br>AKADEMIASY<br>«Оңтүстік Қазақстан медицина академиясы» АҚ | south kazakhstan<br><b>MEDICAL</b><br>ACADEMY<br>AO «Южно-Казахстанская медиц | инская академия» |  |
|---------------------------------------------------------------------------------------------|-------------------------------------------------------------------------------|------------------|--|
| Отдел дистанционных образовательных технологий                                              |                                                                               |                  |  |
| Инструкция по применению сервиса С                                                          | 10 стр из 5                                                                   |                  |  |

### Путь сохранения

Для сохранения презентации существует несколько опций, наиболее подходящие: PPT, PDF, GIF, JPG, MP4,

| Π                      | оделиться                                           | $\overline{\mathbf{A}}$ | 妵 Презентация |                                                  |  | $\left[ \right]$                                                               | PNG<br>Изображение высокого качества |
|------------------------|-----------------------------------------------------|-------------------------|---------------|--------------------------------------------------|--|--------------------------------------------------------------------------------|--------------------------------------|
| <u>↓</u> Скачать ×     |                                                     |                         |               | JPG<br>Изображение с небольшим размером<br>файла |  |                                                                                |                                      |
|                        | Тип файла<br>Стандартный PDF <b>Рекомендуемый</b> 🗸 |                         |               | -                                                |  | Стандартный PDF-файл<br>Многостраничный документ с<br>небольшим размером файла |                                      |
|                        | Выберите страницы                                   |                         |               |                                                  |  | Видео МР4                                                                      |                                      |
| Все страницы (2) 🗸 🗸 🗸 |                                                     |                         |               | Видео высокого качества                          |  |                                                                                |                                      |
| Скачать                |                                                     |                         |               | GIF<br>Короткий клип, нет звука                  |  |                                                                                |                                      |

Презентацию также можно опубликовать онлайн в виде «вебстраница», который будет доступен по ссылке.

| 业 Скачать 😶           |                          |  |  |
|-----------------------|--------------------------|--|--|
| бликовать дизайн?     |                          |  |  |
| •                     |                          |  |  |
|                       |                          |  |  |
| Q                     | C2                       |  |  |
| Поделиться<br>ссылкой | Презентац<br>ия и запись |  |  |

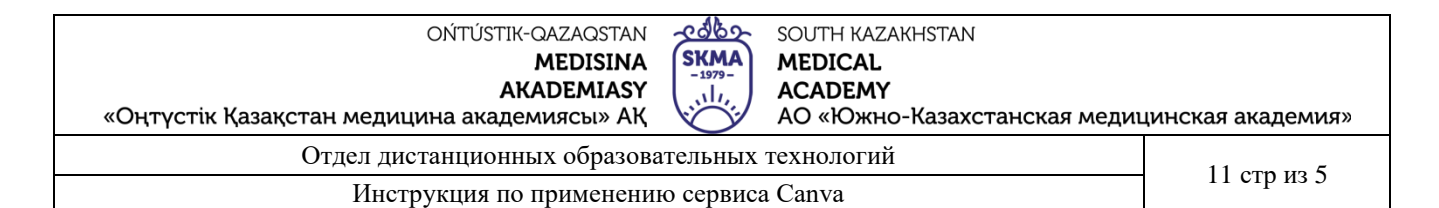

Если вдруг в дальнейшем потребуется внести правки, сделать это можно через главную страницу сервиса в разделе «Ваши дизайны», где сохраняются все ваши работы.

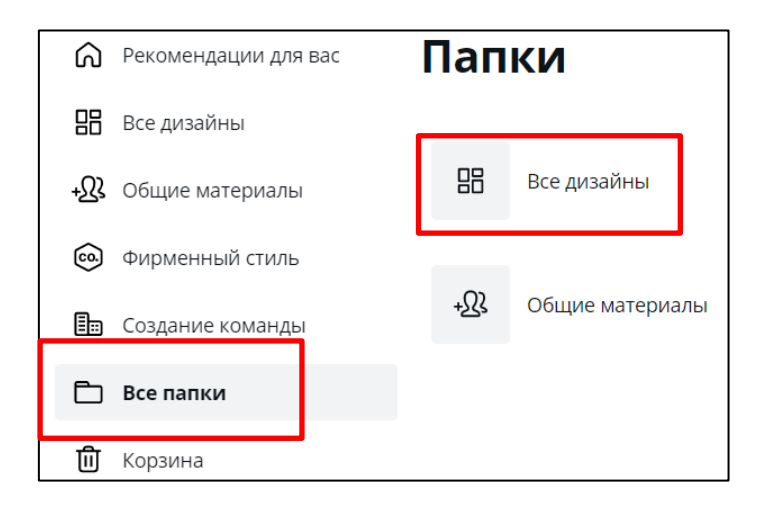

Если хотите удалить сделанную работу, можно переместить в корзину.

## Все дизайны

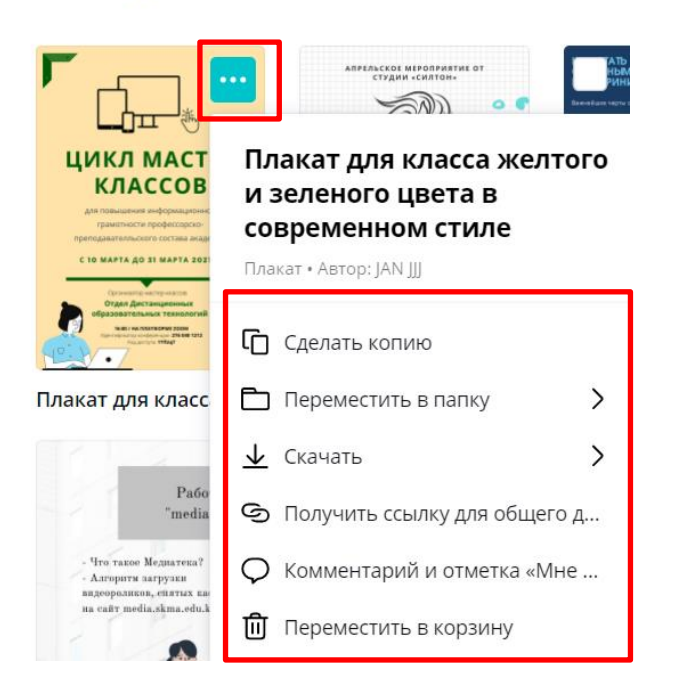

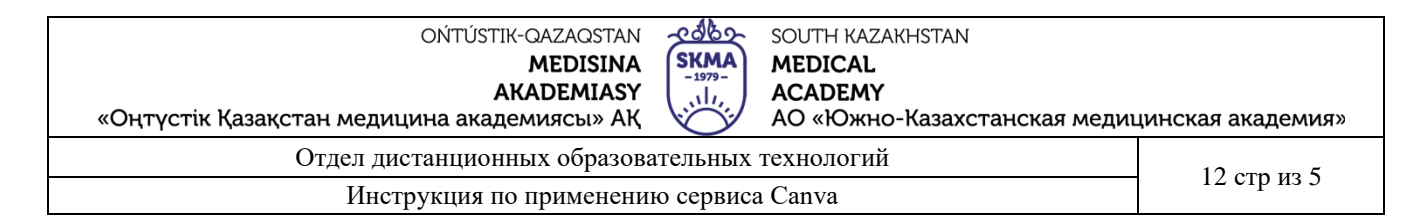

Все ваши шаблоны, которые удалили находиться в разделе «корзина», здесь есть функции «восстановить» либо «удалить навсегда».

| ඛ            | Рекомендации для вас | Корзин                                                      | la                                      |
|--------------|----------------------|-------------------------------------------------------------|-----------------------------------------|
| 믱            | Все дизайны          | Дизайны                                                     | Изображения Видео                       |
| + <u>Ω</u> } | Общие материалы      |                                                             |                                         |
| 0            | Фирменный стиль      | <b>F</b>                                                    |                                         |
| ≞            | Создание команды     | Газранумскан гологано<br>СЕГОЛ                              | Плакат для класса желтого               |
| D            | Все папки            | КЛАС<br>УБИРА                                               | и зеленого цвета в<br>современном стиле |
| ⑪            | Корзина              | Яледар, Галаралара<br>Кессезадер, Царана<br>Милеале/Тистрог |                                         |
|              |                      | ፡፡<br>አለታበባታቸምም የፍርሰ<br>ብርዓ ዛ፣ ባብራርባት፣ ዓታለ                  | Восстановить                            |
|              |                      | Андийн г маулист Гасногова                                  | 🔟 Удалить навсегда                      |
| L            |                      |                                                             | D                                       |

Выход

Чтобы выйти из сайта, в правой верхней панели находиться кнопка Аккаунт (с вашим аватаром) и выбираете кнопку «выйти».

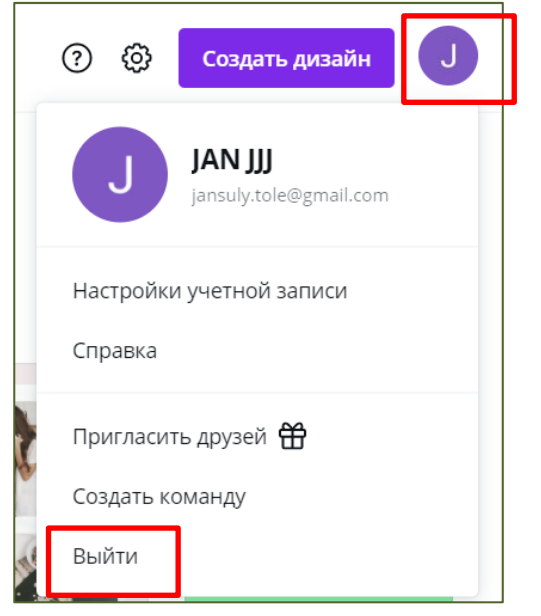

#### Использованный сайт

- https://presium.pro/blog/canva